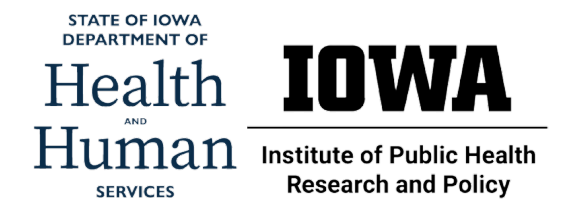

## How to begin using this online training platform:

- 1. Click the link sent to you in your email (add this to your favorites for easy access!)
- 2. Click "Enroll for free"

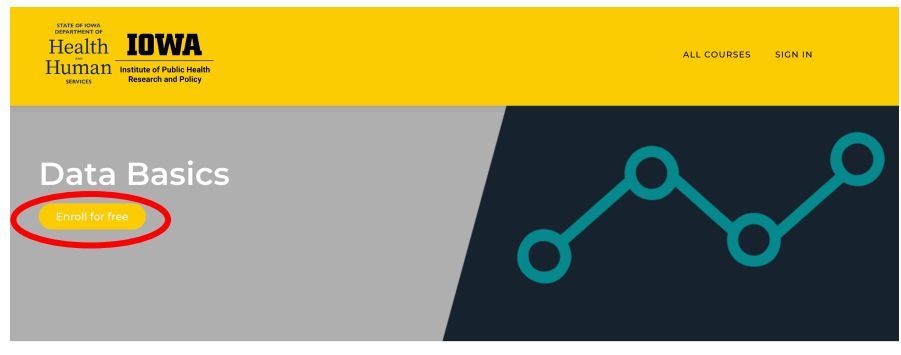

Course curriculum

| 1 | Overview                                                                                                    | *        |
|---|----------------------------------------------------------------------------------------------------|----------|
|   | <ul> <li>Data Basics an Introduction to the Tackling Data Training</li> <li>Meet Your Virtual Training Team</li> <li>Getting Started</li> <li>Tell us about yourself!</li> </ul> |          |
| 2 | Part 1 Introduction                                                                                                    | ~        |
| 3 | Part 2 Characteristics of Data                                                                                                    | <b>*</b> |

3. Create an account or click "already have an account" if you have created one in the past

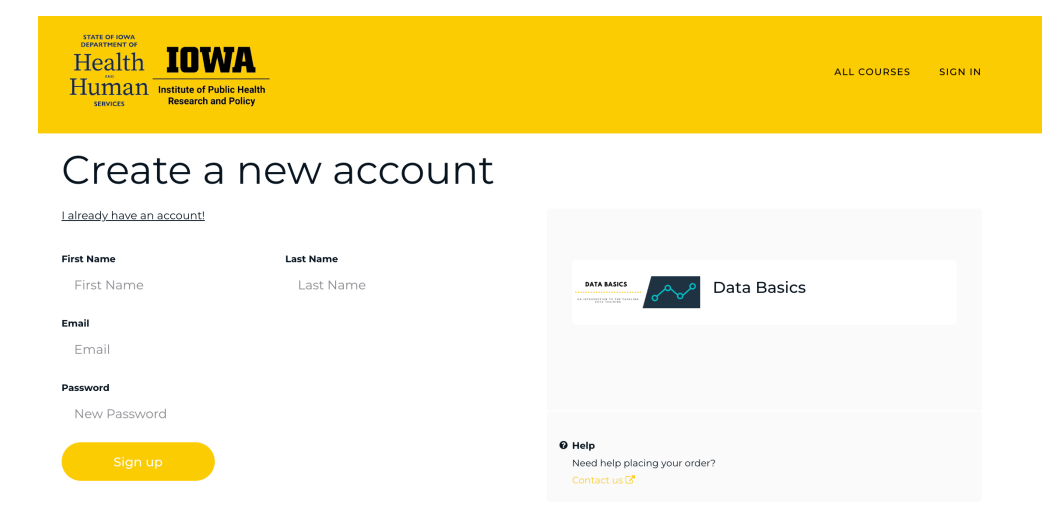

4. You will be automatically entered into the course

## How to navigate the training course:

- Read through each page and click the "complete and continue" button at the bottom of the page
- Some pages will require answering questions, to do so:
  - Select the answer and click "confirm"
- You may use the navigation on the left-hand side to revisit material, just click which part you would like to revisit

|                             | C Go to Dashboard                                                                                                    | The final institute of University Public Health<br>University Public Health<br>Collows   Research and Policy                                                                                                    |  |
|-----------------------------|----------------------------------------------------------------------------------------------------|----------------------------------------------------------------------------------------------------|--|
|                             | Data Basics                                                                                                    | Data Basics: an Introduction to the Tackling Data Training                                                                                                    |  |
| 0% complete                 |                                                                                                    |                                                                                                    |  |
|                             | Search by lesson title 🔹                                                                                                    | Welcome to Data Basics: an Introduction to the                                                                                                    |  |
|                             | <b>Overview</b> 0/4 ^                                                                                                    | Tackling Data Training!                                                                                                    |  |
|                             | Data Basics: an Introduction to the Tackling<br>Data Training                                                                   | As public health professionals, we are expected to use, understand, and explain data every day; however, most of the public health work force does not have the training to                                                                                                    |  |
|                             | Meet Your Virtual Training Team     Text - PREREQUISITE     Getting Started     Text - PREREQUISITE     Tell us about yourself! | best explain, compare, describe and visualize quantitative data while ensuring data<br>integrity. This training aims to give you a foundational knowledge of the role of data in<br>public health, important data characteristics, data quality, and commonly-used data<br>sources.                                                        |  |
| Navigate<br>the course      |                                                                                                    | This online training is self-paced with short video lessons, practice questions to review what you learned, and helpful resources. This training is designed as a precursor to the Tackling Data training course and will give you a basic understanding of working with oublic health data that can later be built upon in Tackling Data. |  |
| using this                  | ○ Part 1 Introduction 0/2 ∨                                                                                                    | r                                                                                                    |  |
| navigation                  | ○ Part 2 Characteristics of Data 0/2 ∨                                                                                          | Learning Objectives                                                                                                    |  |
| pane on the                 | ─ Part 3 Data Quality 0/2 ∨                                                                                                    | <ol> <li>Understand the basic role of descriptive epidemiology in core public health functions.</li> <li>List four measures of disease frequency commonly used in public health.</li> </ol>                                                                                                    |  |
| left side of                | ○ Part 4 Data Sources 0/2 ∨                                                                                                    | 3. List three key attributes of quantitative data.                                                                                                    |  |
| the screen!                 | O Checking In 0/2 ∨                                                                                                    | <ol> <li>4. List three elements to consider when assessing data quality.</li> <li>5. Describe at least three common data sources used to characterize the health status of the</li> </ol>                                                                                                    |  |
| TEACH ONLINE WITH THINKIFIC |                                                                                                    |                                                                                                    |  |
|                             |                                                                                                    | To move on to the next part, click "complete & continue"                                                                                                    |  |

## To re-enter the training:

- 1. Go to the following link: <u>https://iiphrp.thinkific.com/courses/data-basics</u>
- 2. Click "resume course"

## Having issues accessing the platform?

Contact us at <a href="mailto:cph-iiphrp@uiowa.edu">cph-iiphrp@uiowa.edu</a>